## GYOZA STATIONのポイント引継ぎ方法-1

大阪王将の旧公式アプリ「GYOZA STATION」をご利用頂いていたお客様は、 「GYOZA STATIONポイント引継ぎ」から餃子サークルへの新規会員登録をしてください。 登録時にGYOZA STATIONのご登録メールアドレスをご入力いただくと、 GYOZA STATIONで貯めたポイントを餃子サークルアプリへ引継ぎ、使用することができます。

## A)初回起動時

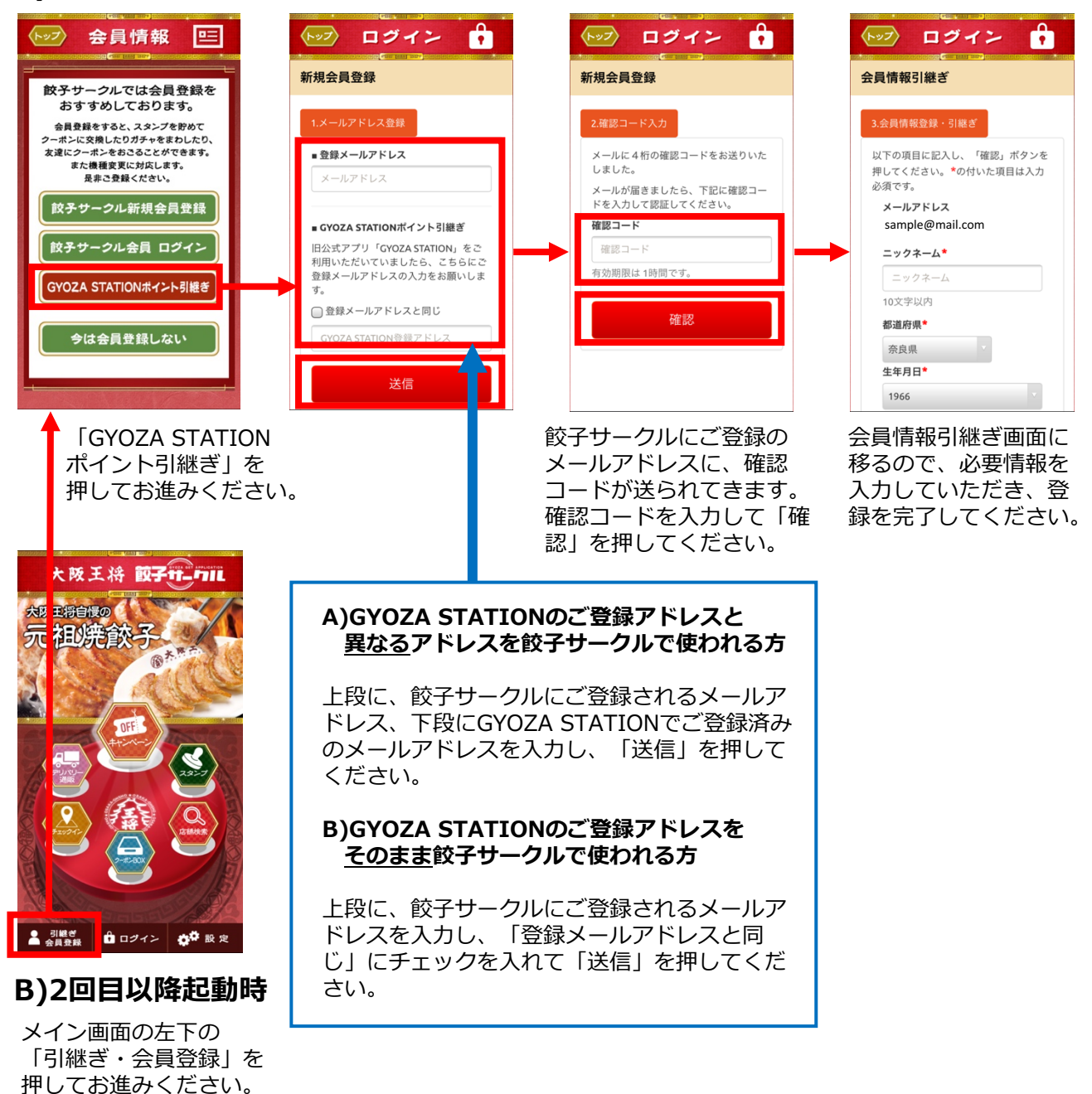

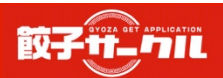

## GYOZA STATIONのポイント引継ぎ方法-2

会員登録完了後、ログインしていただくことで、GYOZA STATIONのポイントが引継がれます。

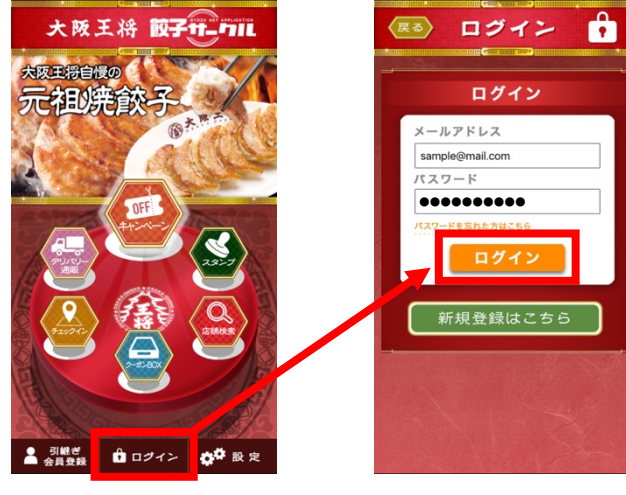

メイン画面の左下の 「ログイン」を 押してお進みください。

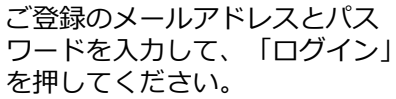

ポイント引継ぎは、スタンプ画面で確認できます。

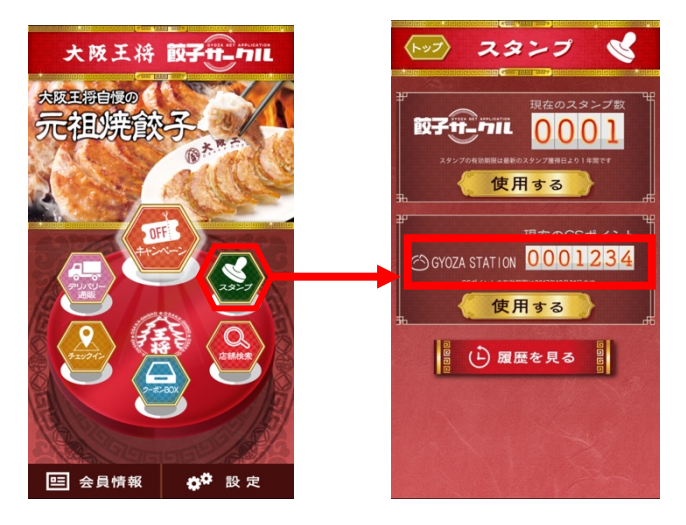

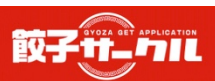